### References

DreamHost Knowledge Base – <a href="https://help.dreamhost.com/hc/en-us/articles/216363187-Password-protecting-your-site-with-an-htaccess-file">https://help.dreamhost.com/hc/en-us/articles/216363187-Password-protecting-your-site-with-an-htaccess-file</a>

#### Notes

• The following depends upon SSH being properly setup between your local machine and the host for logging in and using scp to copy files.

# Step 1 - Create the .htpasswd file

1. Navigate to the local directory corresponding to the one you ish to password protect.

(e.g. ~/tbb/projects/softdevtrain/docs/courses/Data\_Structures\_and\_Algorithms\_Cpp\_Version)

- 2. Confirm directory using pwd.
- 3. Create an .htpasswd file by running a command similar to the following command in the directory.

```
$ htpasswd -c .htpasswd cosc350
New password:
Re-type new password:
Adding password for user cosc350
```

- 4. This should generate a new .htpasswd file in the current directory containing password information for the user cosc350.
- 5. Set permissions on .htpasswd file

\$ chmod 644 .htpasswd

## Step 2 - Create the .htaccess file

This step may not be necessary if you are simply generating/setting a new password (in the .htpasswd file) for a directory that already was password protected.

Use your favorite editor (e.g. emacs or nano) to create the .htaccess file which tells the HTTP protocol that valid user authorization is required to access the directory and that the .htpassword is the file in which to find information about authorized users.

The .htaccess file should contain the following:

- with the directory path altered to match the path to the directory you are protecting on the host
- with <user\_id> replaced by your user ID on the website host

#Protect Directory
AuthName "Dialog prompt"
AuthType Basic
AuthUserFile /home/<user\_id>/softdevtrain.com/courses/Data\_Structures\_and\_Algorithms\_Cpp\_Version/.htpasswd
Require valid-user

## Step 3 – Make sure new password files are properly placed for deploying to website

- 1. Change directory (cd) to the root of your local directory tree for the website. (e.g. cd ~/tbb/projects/softdevtrain)
- 2. Edit the Makefile in that directory
- 3. Make sure the build target has steps to copy the .htpasswd and .htaccess files from the docs directory to the site directory. For example:

```
# Build a local copy of the website
build:
    @echo "*** Building site using mkdocs ***"
    mkdocs build
    @echo "*** Including password protection for $(DSACPP_DIRECTORY) ***"
    cp docs/courses/$(DSACPP_DIRECTORY)/.htpasswd site/courses/$(DSACPP_DIRECTORY)
    cp docs/courses/$(DSACPP_DIRECTORY)/.htpasswd site/courses/$(DSACPP_DIRECTORY)
    cp docs/courses/$(DSACPP_DIRECTORY)/.htpasswd site/courses/$(DSACPP_DIRECTORY)
```

4. When you deploy the site using the Makefile, the .htpasswd and .htaccess files will be in the site directory and therefore they will be deployed to the host and authorization will be required for access to the directory.